### ♥♥★★ UNIVERSITY | FACULTY OF OF HULL | HEALTH SCIENCES

# PEP

# Practice Environment Profile User Guide

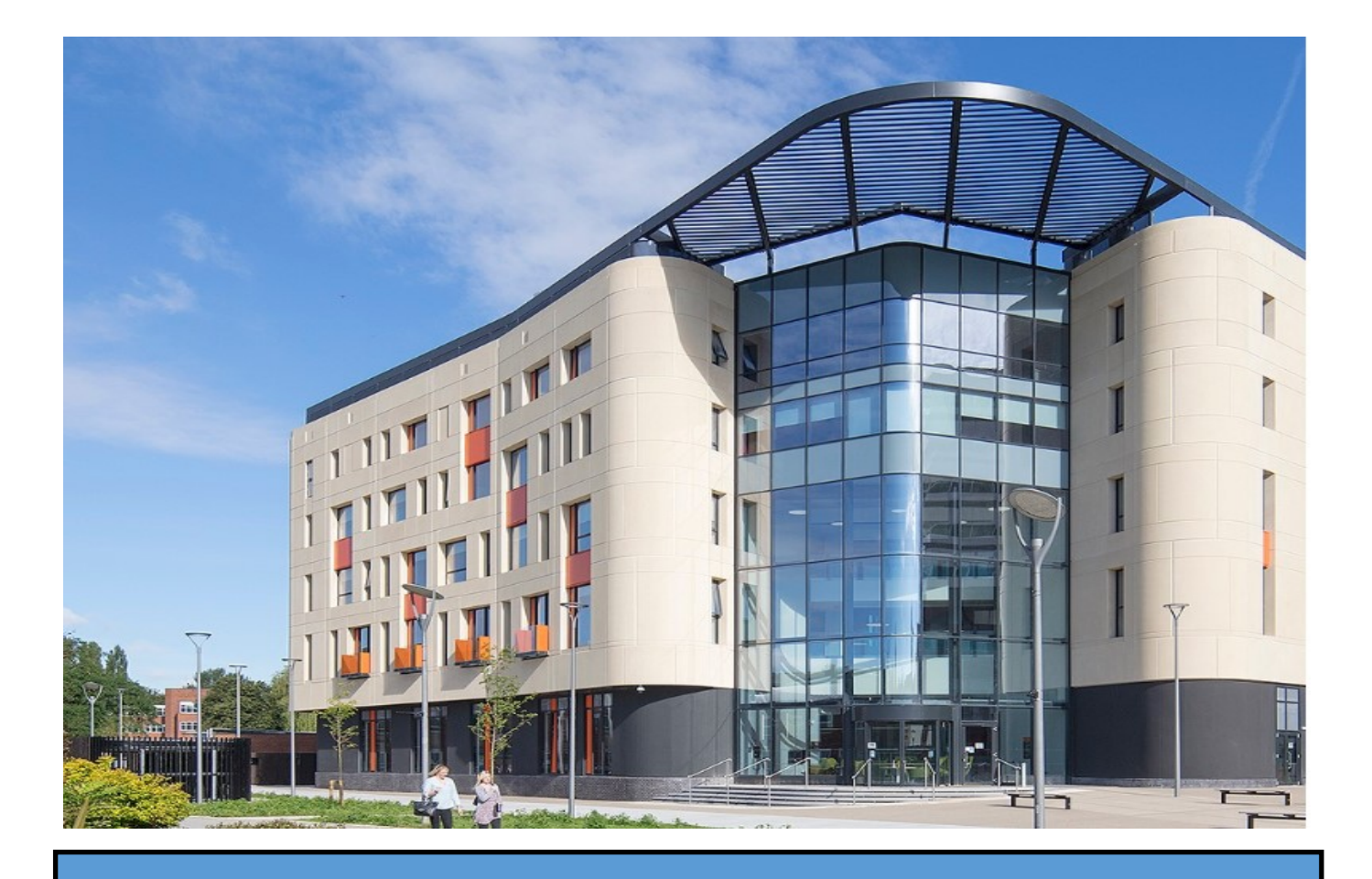

## Logging in to PEP

To log in to PEP use the following link <u>https://hull.arcwebonline.com/PEP</u> This will take you to the PEP login page. Enter your username, which will be your registered (Trust/ Employer) email address and your password.

| Yei and a second second secon | RE to be sent an e-          | If you are logging in for the first time<br>or have forgotten your password click<br>on the link .This will email you a link<br>to set up or reset your password. |
|----------------------------------------------------------------------------------------------------|------------------------------|----------------------------------------------------------------------------------------------------|
| © ARC Technology Ltd 2023                                                                                                    | Practice Environment Profile | as (PEP)                                                                                                    |

Once logged in If you need to change your password, click on the **Change Password** button and complete the form below

| <b>₩</b> ® <b>± *</b> | × ×                                                                                                    |            | Mrs Michelle Clifford   |
|-----------------------|----------------------------------------------------------------------------------------------------|------------|-------------------------|
| UNIVE<br>OF HUI       | RSITY<br>LL                                                                                                    | Hosts Help | Change Password Log Out |
|                       | 掌◎查��<br>UNIVERSITY<br>OF HULL                                                                                                    |            |                         |
|                       | Change Password                                                                                                    |            |                         |
|                       | This page allows you to update your password information.<br>Please type your new password in the boxes below, then click the Change Password | d button.  |                         |
|                       | New password                                                                                                    |            |                         |

Confirm new password Change Password © ARC Technology Ltd 2022 Practice Environment Profiles (PEP)

#### How to view students allocated to your placement host

#### ONLY THE PLACEMENT AREAS YOU ARE ATTACHED TO WILL BE VISIBLE.

Type in the search box the practice area you wish to view, this can be a ward ie ward 10 or you could type gastro and this would return any areas with gastro in the name. The results will be displayed below the search, select the one that you require from the list

| ф®=+/                | Λ                                           |                           | Mrs Michelle Cliffor |
|----------------------|---------------------------------------------|---------------------------|----------------------|
| UNIVERSIT<br>OF HULL | Y/                                          | Hosts Help Change Passwor | d Log Out            |
| Practice Area:       | test                                        |                           |                      |
| Status:              | Active      Deactive      Archived      All |                           |                      |
|                      |                                             | Search                    | Clear Search         |
| Number of host. 3    |                                             |                           |                      |
| Practice Area        |                                             |                           |                      |
| Test Host 1          |                                             |                           |                      |
| Test Host 2          |                                             |                           |                      |
| est Host 3           |                                             |                           |                      |

On the student tab populate the date range and choose whether you wish to display all students (this will include any deactive) or only active students, then click show students.

| Students Contacts Reports  |                                                  |
|----------------------------|--------------------------------------------------|
| View Students on Placement |                                                  |
| Date From                  | Date To                                          |
|                            |                                                  |
| Display all students       | <ul> <li>Display only active students</li> </ul> |
| Show Students              |                                                  |
| ARC Technology Ltd 2023    | Practice Environment Profiles (PEP)              |

This will return a list of students allocated to your placement host within the selected dates you have chosen **Student Details** Experience / Day Description Hrs Allocated Worked Hours Name Intake Date from Date to Email Dover, Eileen (F) TEST INTAKE AD - CRITICAL CARE 05/12/2022 25/12/2022 Eileen.Dover@hull.ac.uk 22.30 0 +

| If your host has no student allocations<br>for the requested date range, PEP will |   | Student Details                               |
|-----------------------------------------------------------------------------------|---|-----------------------------------------------|
| display the following message:                                                    | • | No student found for the selected date range. |

For further information on your students click on the + sign next to their name (highlighted below)

| Name              | Intake            | Experience / Day Description | Date from    | Date to    | Email    |                 | Hrs Allocated | Worked Hou |
|-------------------|-------------------|------------------------------|--------------|------------|----------|-----------------|---------------|------------|
| Dover, Eileen (F) | TEST INTAKE       | AD - COMMUNITY               | 13/12/2021   | 16/01/2022 | Eileen.D | over@hull.ac.uk | 187.30        | 37.3       |
| Occupational H    | ealth information |                              |              |            |          |                 |               |            |
| Training/Disclo   | sure              |                              |              |            | Dat      | e Completed     |               |            |
| DBS               |                   |                              |              |            |          |                 |               |            |
| Basic Life Suppo  | ort (BLS) Year 1  |                              |              |            | 02/      | 12/2022         |               |            |
| Basic Life Suppo  | ort (BLS) Year 1  |                              |              |            | 02/      | 02/12/2022      |               |            |
| Data Security Av  | vareness Year 1   |                              |              |            | 02/      | 02/12/2022      |               |            |
| Intake Details    |                   |                              |              |            |          |                 |               |            |
| Intake Name       | TI                | EST INTAKE                   | Branch/Field | A          | dult     | Start Date      | 06/09/2       | 021        |
| Personal Super    | visor Details     |                              |              |            |          |                 |               |            |
| Personal Super    | visor Name        | KA                           | TE BOWERS    |            | E-mail   | K.Bowers        | @hull.ac.uk   |            |

To go back to your home page click HOSTS and use clear search to remove current practice area

| ⊈®≝ <b>₩</b><br>UNIVERS<br>OF HULL | SITY                                        | Hosts Help Change Password Log Out |
|------------------------------------|---------------------------------------------|------------------------------------|
| Practice Area:                     | test                                        |                                    |
| Status:                            | Active      Deactive      Archived      All |                                    |
|                                    |                                             | Search Clear Search                |

The contacts tab is the information we hold for the practice area main contacts, if this is incorrect please let us know

| ontacts                                                          |                                              |                           |              |
|------------------------------------------------------------------|----------------------------------------------|---------------------------|--------------|
|                                                                  | a Practice Placements Unit at EUS Placements | abull oo uk               |              |
| among contact dotaile inloaco omail th                           |                                              |                           |              |
| amend contact details, please email th                           |                                              | nun ac.uk.                |              |
| ameno contact details, please email th                           | In Title                                     | Fmail                     | Telephone No |
| Name                                                             | Job Title                                    | Email                     | Telephone No |
| amend contact details, please email th<br>Name<br>"mr " Stan Dup | Job Title                                    | Email<br>Stan.Dup@nhs.net | Telephone No |

For any help or support relating to Practice Environment Profile (PEP) please use the help tab which gives direct access to our placements webpage and contact details for the placements team

|  | Hosts | Help | Change Password | Log Out |  |
|--|-------|------|-----------------|---------|--|
|--|-------|------|-----------------|---------|--|